TO: EPSON 愛用者

FROM: EPSON 客服中心

主題敘述:AL-CX29NF加裝雙面列印單元後,如何設定雙面列印。(PCL6驅動程式中 只有手動雙面,沒有自動雙面選項。)

| 🖶 EPSON / | AL-CX29 PCL 6 列印喜好設定                                           |     | the second second                | × |
|-----------|----------------------------------------------------------------|-----|----------------------------------|---|
| 紙張輸出      | 影像選項 排版 浮水印/套表 進                                               | 階設定 |                                  |   |
|           | 工作類型(J):<br>- 一般列印                                             | •   | 份數(Q):<br>1                      |   |
|           |                                                                |     | 紙張摘要:<br>A4,自動                   | * |
|           | ▲ <變更>標準 • • • • • • • • • • • • • • • • • • •                 | •   | 紙張尺寸(2):                         | Ŧ |
|           | 雙面列印(E):<br>單面列印                                               |     | A4(210x297mm)                    | • |
|           | <ul> <li>単面列印</li> <li>・短邊裝訂(手動)</li> <li>・長邊裝訂(手動)</li> </ul> |     | 紙盤(I):<br>自動<br>紙張種類(I):         | • |
|           |                                                                |     | 印表機預設種類<br>手送紙盤送紙方向(M):<br>直式    | • |
|           |                                                                |     | 信封紙張設定精靈(₩)<br>□印表機狀態(₽) □ 預設值(D | > |
|           |                                                                | 確定  | <b>取消</b> 套用(A) 說                | 明 |

步驟1、先在 EPSON CX29NF 按滑鼠右鍵,點選「印表機內容」右邊的「EPSON AL-CX29 PCL6」選項。

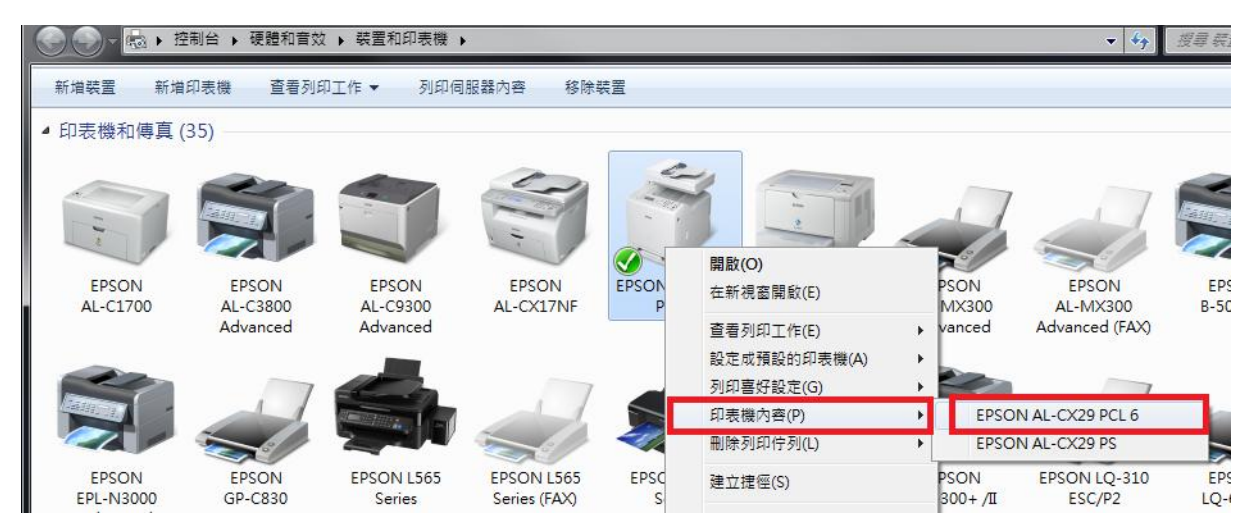

步驟2、點選「選項」標籤。

| - | EPSON AL-C                          | CX29 PCL 6 内     | 9 <del>蓉</del>                                                                    | 3 |
|---|-------------------------------------|------------------|-----------------------------------------------------------------------------------|---|
|   | 一般 共用                               | 連接埠              | 進階  色彩管理 安全性 配置  選項                                                               |   |
|   |                                     | EPSON AL         | L-CX29 PCL 6                                                                      |   |
|   | 位置(L):                              |                  |                                                                                   |   |
|   | 註解(C):                              |                  |                                                                                   |   |
|   | 型號(O):<br>~功能                       | EPSON AL-        | -CX29 PCL 6                                                                       |   |
|   | 色彩: 是                               |                  | 可使用紙張:                                                                            |   |
|   | 雙面: 否<br>裝訂: 否<br>速度: 23 p<br>最大解析應 | pm<br>इ: 600 dpi | A1(594x841mm)<br>A2(420x594mm)<br>A3(297x420mm)<br>B4(257x364mm)<br>A4(210x297mm) |   |
|   |                                     |                  | 喜好設定(E) 列印測試頁(T)                                                                  |   |
|   |                                     |                  | <b>確定 取消</b>                                                                      |   |

步驟3、按「雙面組件」鍵,選擇「可使用」選項,按「確認」鍵確認。

| epso           | N AL-CX | (29 PCL 6 | 內容    |              |            |         |                       |               |     | ×    |
|----------------|---------|-----------|-------|--------------|------------|---------|-----------------------|---------------|-----|------|
| 一般             | 共用      | 連接埠       | 進階    | 色彩管理         | 安全性        | 配置      | 選項                    |               |     |      |
|                | ſ       |           |       | 項目()<br>[記位/ | [):<br>第二日 |         | 0561                  | D             |     |      |
|                |         |           |       | 雙面的          | 组件<br>報告   |         | <u>不可</u><br>平可<br>單紙 | 更用<br>更加<br>發 |     |      |
|                |         | 5         |       |              |            |         |                       |               |     |      |
|                | 4       |           | 0     |              |            | ##      | 无组件 不认                |               |     |      |
|                |         |           |       | 52.AE:       |            | SE<br>A | 画組14(2):<br>「可使用      |               |     |      |
| 紙盤層            | 黏性(T):  |           |       |              |            | 0       | 1使用<br>111東州          |               |     |      |
| 紙盤             | 1       |           | 未指定   | 未指定          | Ē          |         |                       |               |     |      |
|                |         |           |       |              |            |         |                       |               |     |      |
|                |         |           |       |              |            |         |                       |               |     |      |
| <u>در موسر</u> | 由印表     | 機取得資言     | ₹l(G) |              |            |         |                       |               |     |      |
| 216915<br>15   | 7-4E:   |           |       |              |            |         |                       |               |     |      |
|                |         |           |       |              |            |         |                       |               | 預設  | 直(D) |
|                |         |           |       |              |            |         |                       |               |     |      |
|                |         |           |       |              |            |         |                       |               |     |      |
|                |         |           |       |              | 確定         |         | 取消                    | 套用            | (A) | 說明   |

步驟4、PCL6列印喜好設定的「雙面列印」選項,已出現自動雙面列印選單。

| EPSON | AL-CX29 PCL 6 列印喜好設定                                               | A CONTRACTOR                   | x        |
|-------|--------------------------------------------------------------------|--------------------------------|----------|
| 紙張/輸出 | 影像選項 排版 浮水印/套表 進階語                                                 | 設定                             |          |
|       | 工作類型():<br>- 般列印 ▼                                                 | 份數(Q):<br>1                    |          |
| Ø     |                                                                    | 紙張摘要:<br>A4, 自動                | *        |
|       | (諸存(V)) 編輯(I)<br>雙面列印(E):                                          | 紙張尺寸(Z):<br>A4(210x297mm)      | •        |
|       | 単山卯印<br>単面列印<br>壁面列印<br>雙面列印, 紀燈装訂<br>雙面列印, 長邊装訂                   | 紙盤(Y):<br>自動<br>紙確麵麵(T):       | •        |
|       | <ul> <li>(1) 雙面列印, 短遼铁訂(手動)</li> <li>(2) 雙面列印, 長遼裝訂(手動)</li> </ul> | <b>印表機預設種類</b><br>手送紙盤送紙方向(M): | -        |
|       |                                                                    | 道式                             | <b>•</b> |
|       |                                                                    | 信封紙張設定精靈(W)<br>印表機狀態(P) 預設值(I  | >>>      |
|       | ~~~~~~~~~~~~~~~~~~~~~~~~~~~~~~~~~~~~~~                             | 定 取消 套用(A) ぎ                   | 明        |

\*PS 驅動設定方式,與 PCL6 驅動相同。